## How-to guide: Use ArcGIS Pro to Verify Your CViz®Pro Active License Status

The following steps will help you use ArcGIS Pro to check your license status, so you can verify that you have an "Active" CViz®Pro License within the ArcGIS Pro application.

## Verification Steps

1. Open the ArcGIS Pro application on your computer.

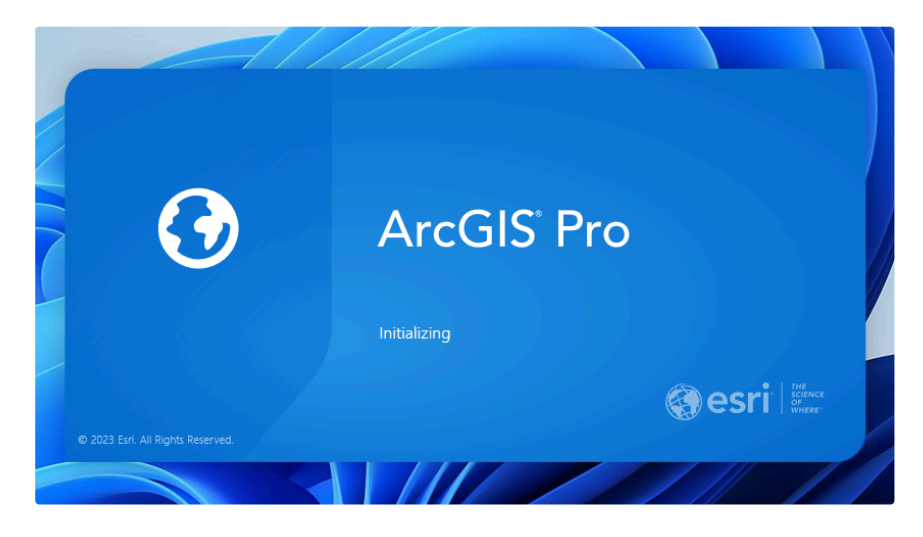

2. Select the "Settings" option on the left panel.

| 🕜 ArcGIS                | ° Pro           |         |              |             |                          |  |
|-------------------------|-----------------|---------|--------------|-------------|--------------------------|--|
|                         | New Project     |         |              |             |                          |  |
| Home Learning Resources | Map             | Catalog | Global Scene | Local Scene | Start without a template |  |
| 4,0° -                  | Recent Projects | Find    |              | ⊒ل (کر      | Open another project     |  |
|                         |                 |         | 6            |             |                          |  |

3. Select the "CViz Pro" option on the left panel and you will see a "Welcome to CViz Pro" Screen.

|                                   | ArcGIS Pro                                                             | ? | - | Ø | × |
|-----------------------------------|------------------------------------------------------------------------|---|---|---|---|
| e                                 | Welcome to CViz Pro                                                    |   |   |   |   |
| New<br>Open<br>Info               | Create a new CViz Pro analysis                                         |   |   |   |   |
| Save Project                      | Open a CVIZ Pro analysis                                               |   |   |   |   |
| CViz Pro                          | No recent projects                                                     |   |   |   |   |
| Portals<br>Licensing<br>Options   | Browse                                                                 |   |   |   |   |
| Package Manager<br>Add-In Manager | CViz Pro Licensing<br>License Status: Active How is CViz Pro licensed? |   |   |   |   |
| Help<br>About                     | > License Info                                                         |   |   |   |   |
| Learning Resources                |                                                                        |   |   |   |   |
| Exit                              |                                                                        |   |   |   |   |
|                                   |                                                                        |   |   |   |   |

4. Verify your "License Status" in the section labeled "CViz Pro Licensing". You will see a corresponding status next to the field labeled, "License Status". If your status is active, it will show "Active".

|                    | ArcGIS Pro                                       |
|--------------------|--------------------------------------------------|
| ©                  | Welcome to CViz Pro                              |
| New                |                                                  |
| Open               | Create a new CViz Pro analysis                   |
| Info               |                                                  |
| Save Project       | Open a CViz Pro analysis                         |
|                    | Recent Analyses                                  |
|                    | No recent projects                               |
| Portals            |                                                  |
| Licensing          | Browse                                           |
| Options            |                                                  |
| Package Manager    | CViz Pro Licensing                               |
| Add-In Manager     | License Status: Active How is CViz Pro licensed? |
| Help               | > License Info                                   |
| About              |                                                  |
| Learning Resources |                                                  |
|                    | •                                                |
| Exit               |                                                  |
|                    |                                                  |

5. Select the "License Info" drop down arrow, to see more license information. Note in this example, the License ID has been blocked out. If you were to verify on your application, you will also see the License ID # associated with your account.

## **CViz Pro Licensing**

License Status: Active How is CViz Pro licensed?

| ✓ License Info   |                                                                |
|------------------|----------------------------------------------------------------|
| License ID:      |                                                                |
| License Type:    | SingleSeat                                                     |
| License File:    | C:\Program Files\CommunityViz\CommunityVizForPro\CVLicense.lfx |
| Your technical s | upport expires in 184 days.                                    |

6. Congratulations, you have now verified your license status in the ArcGIS Pro application.